#### **Configuring Goods Receipt** (GR) Notification

As of 29 October 2024

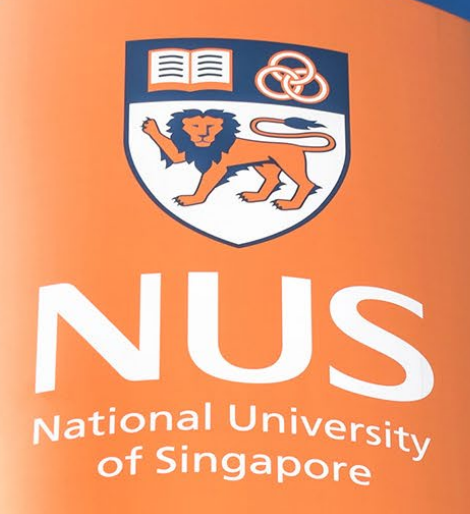

National University of Singapore

© Copyright National University of Singapore. All Rights Reserved.

## **Configuring Goods Receipt (GR) Notification**

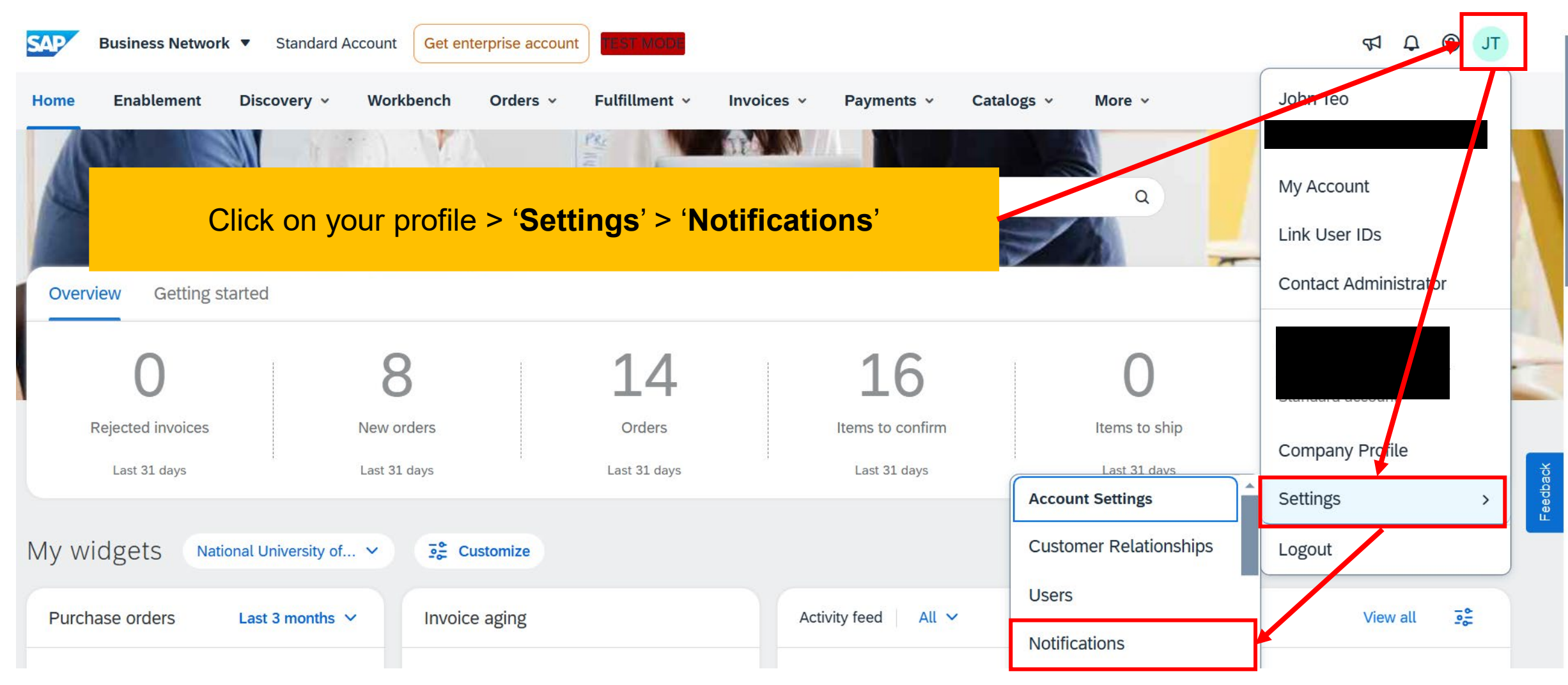

# **Configuring Goods Receipt (GR) Notification**

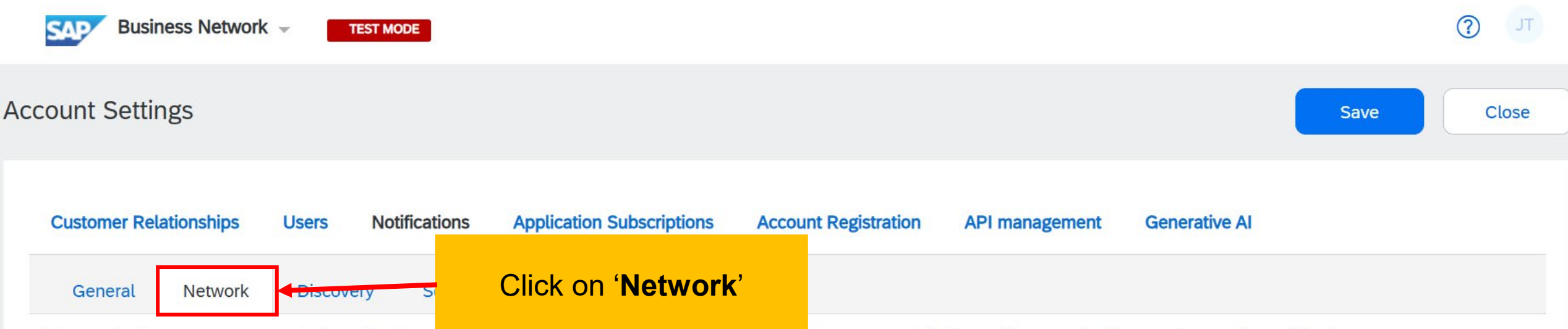

Enter up to three comma-separated email addresses per neta. Ensure that you have any required user consents before adding email addresses for sending notifications. The Preferred Language configured by the account administrator controls the language used in these notifications.

### **Configuring Goods Receipt (GR) Notification**

|         | Under ' <b>Network</b> ', search for the ' <b>Receipt</b> ' section.<br>Proceed to tick the notification box & input in an email address<br>(Up to 3 emails can be inputted, must be separated with a comma)<br>Note: Suppliers are encouraged to use a generic email for notification, e.g. sales@email.com |                                   |
|---------|----------------------------------------------------------------------------------------------------|-----------------------------------|
| Receipt |                                                                                                    |                                   |
| Туре    | Send notifications when                                                                                                    | To email addresses (one required) |
| Receipt | Send a notification when a new receipt is rea                                                                                                    | example@email.com                 |

# **THANK YOU**

© Copyright National University of Singapore. All Rights Reserved.